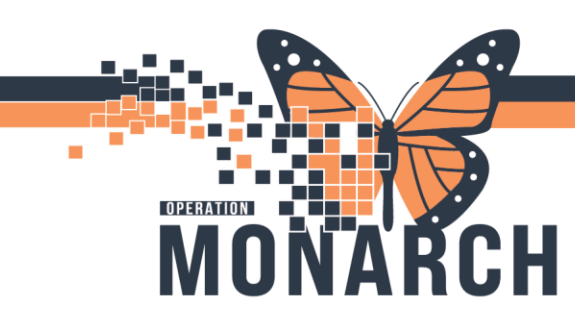

HOSPITAL INFORMATION SYSTEM (HIS)

1

### **BLOOD ADMINISTRATION**

#### **Blood Transfusion: Orders**

Placing Transfusion PowerPlan: Prescribers

1. Navigate to Table of Contents (Blue Menu) and select + Add next to orders.

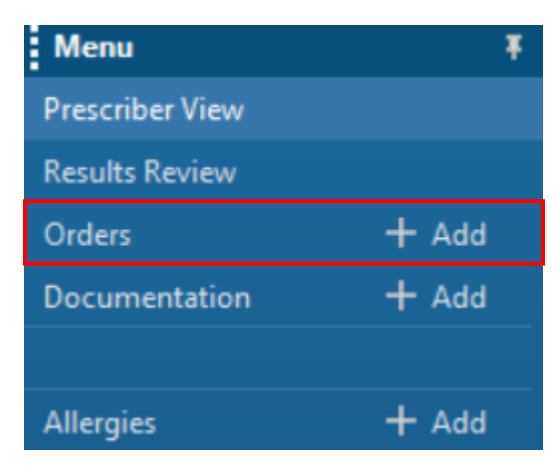

2. The Add Order dialogue box opens. In the search bar, start typing in "transfusion" and select the appropriate PowerPlan to view.

| transfusion                          | ۹,                     | Advanced Options   | ~    | Туре:  | <b>e</b>    | Inpatient |  |
|--------------------------------------|------------------------|--------------------|------|--------|-------------|-----------|--|
| Transfusion Reaction Protocol Step 1 |                        |                    |      |        |             |           |  |
| Transfusion Reaction P               | rotocol S              | tep 1 (Stat)       |      |        |             |           |  |
| Transfusion Reaction P               | rotocol S              | tep 2              |      |        |             |           |  |
| AMB Transfusion Blood                | d Schedu               | ling               |      |        |             |           |  |
| AMB Transfusion Blood                | l/Platelet             | s Scheduling       |      |        |             |           |  |
| AMB Transfusion Plate                | lets Sche              | duling             |      |        | -           |           |  |
| Blood Transfusion (                  | RBC, Plas              | ma, Platelets)     |      |        |             |           |  |
| Massive Transfusion                  | n Protoco              | I 1 (MTP1) and Coo | le O | mega A | CTIV        | ATION     |  |
| Massive Transfusion                  | n Protoco              | I 2 (MTP2) and Cod | le O | mega O | <b>PTIN</b> | IZATION   |  |
| Massive Transfusion                  | n Protoco              | l One (MTP1) TEST  |      |        |             |           |  |
| Post Transfusion Purpu               | ira                    |                    |      |        |             |           |  |
| AMB Blood Transfus                   | sion                   |                    |      |        |             |           |  |
| ONCP Blood Transf                    | ONCP Blood Transfusion |                    |      |        |             |           |  |
| ONCP Blood Transfusion (REGIMEN)     |                        |                    |      |        |             |           |  |
| ONCP Blood Transf                    | usion Pre              | treatment          |      |        |             |           |  |
| "Enter" to Search                    |                        |                    |      |        |             |           |  |

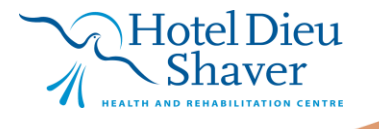

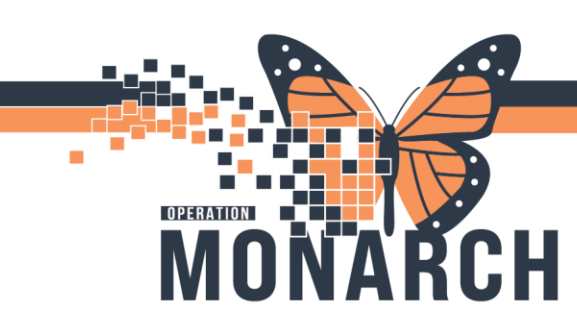

3. Check boxes next to medications to include in the PowerPlan where applicable

| Pre-Infusion Medications |             |   |                                                     |  |  |  |  |
|--------------------------|-------------|---|-----------------------------------------------------|--|--|--|--|
| 🔗 acet                   | aminophen   |   | 650 mg, PO, TAB, once<br>30 minutes pre-transfusion |  |  |  |  |
| 🔗 diph                   | enhydrAMINE | - | 25 mg, PO, CAP, once<br>30 minutes pre-transfusion  |  |  |  |  |
| 🔗 diph                   | enhydrAMINE | - | 25 mg, IV, INJ, once<br>30 minutes pre-transfusion  |  |  |  |  |

4. Select Group and Screen Subphase to enter the required information within the subphase. This must be done when ordering the transfusion order for the first time.

|     | 1   | P        | 0    | ÷        | Add to Phase 🕶    | A Check Alerts     | 🛄 Comments         | Start:  | Now       |      | Duration: | n: None                                        |
|-----|-----|----------|------|----------|-------------------|--------------------|--------------------|---------|-----------|------|-----------|------------------------------------------------|
|     | 6   | <i>s</i> | 8    |          | Component         |                    |                    | S       | tatus     |      | Dose      | Details                                        |
| [   |     |          | (    | 9        | hydrocortisone    |                    |                    |         |           |      |           | 100 mg, IV, INJ, once, PRN other (see comment) |
|     |     |          |      |          |                   |                    |                    |         |           |      |           | for transfusion reactions                      |
| i I | ⊿ ل | .abo     | rato | ry       |                   |                    |                    |         |           |      |           |                                                |
|     |     |          |      | ٦        | **IMPORTANT N     | OTE FOR MRP**      | Every transfusio   | n must  | include:  |      |           | A                                              |
|     |     |          |      |          | (1) a "Product" ( | order (for Blood F | Bank) (i.e., Red B | lood Ce | lls Produ | ict) |           |                                                |
| E   |     |          |      |          | (2) a "Transfuse  | Blood Product"     | order              |         |           |      |           | ×                                              |
|     | 7   | (        | 8    | <b>.</b> | Group and Scree   | en Subphase        |                    | P       | Planned P | en   |           |                                                |
| ۴   | -   |          | eu i | 100      | d Cells           |                    |                    |         |           |      |           |                                                |
|     |     |          | 89   | 2        | TRANSFUSE Red     | d Blood Cells      |                    |         |           |      |           | Transfuse Quantity: 1, IV                      |
|     |     | -        | 68   | 7        | Red Blood Cells   | Product            |                    |         |           |      |           | 1, No                                          |
|     | ι   | Jncr     | ossr | nate     | ched Blood Prod   | uct                |                    |         |           |      |           |                                                |

5. Ensure to answer the Transfuse/Pregnant within three months question

| 🟀 🚘 Return to Blood Transfusion (RBC, PI  | asma, Platelets)            |        |      |                                                                |     |    |
|-------------------------------------------|-----------------------------|--------|------|----------------------------------------------------------------|-----|----|
| So 🕅 Component                            |                             | Status | Dose | Details                                                        | ^   | ~  |
| 🗹 📾 🗖 ABO                                 |                             |        |      | Blood, Stat, T;N                                               |     |    |
| 🗹 📾 🕅 Antibody Screen                     |                             |        |      | Blood, Stat, T;N                                               | - 1 |    |
| 🗹 🛛 🏵 🏹 Patient Information               |                             |        | •    | Blood, Stat, once, T;N, Nurse collect, Track Order on Worklist |     |    |
| 🚘 Return to Blood Transfusion (RBC, Plasm | a, Platelets)               |        |      |                                                                | ~   | -  |
| ■ Details for Patient Information         | n                           |        |      |                                                                |     | וך |
| 🕂 Details 🕖 Order Comments                | Offset Details 🛛 🝺 Diagnose | s      |      |                                                                |     |    |
| 🛨 💼 hi. 🛛 🖉 🎽                             |                             |        |      |                                                                |     |    |
| *Specimen Type:                           | Blood                       | ~      |      |                                                                | ^   |    |
| Site of Surgery/Booking:                  |                             | *      | _    |                                                                |     |    |
| *Transfuse/Pregnant within 3 months?:     |                             | ~      |      |                                                                |     |    |
| *Collection Priority:                     | Yes<br>No                   |        | _    |                                                                |     |    |
| Frequency:                                | Unknown                     |        |      |                                                                |     |    |
| Durstian                                  |                             |        |      |                                                                |     |    |

• Note: Group and Screen samples are usable for 96 hours if the patient has been transfused or pregnant in the last 3 months, otherwise they can be used for up to 35 days.

Hotel Dieu

ver

niagarahealth

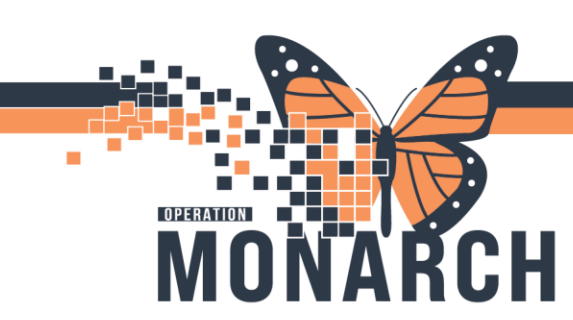

#### Continued

- 6. Select Blood Products to be transfused
  - **Note**: "Product" Order is prechecked when checking the "Transfuse Blood Product" Order. It is important to ensure both orders are checked as shown below.

| ⊿ | Labora | itory              |                                                                                                    |                                                                                |                           |
|---|--------|--------------------|----------------------------------------------------------------------------------------------------|--------------------------------------------------------------------------------|---------------------------|
|   |        | <u>(</u>           | **IMPORTANT NOTE FOR MRP** E<br>(1) a "Product" order (for Blood Ba<br>(2) a "Transfuse Blood Product" o | very transfusion must include:<br>ank) (i.e., Red Blood Cells Product)<br>rder |                           |
|   |        | - 4 <mark>8</mark> | Group and Screen Subphase                                                                                |                                                                                |                           |
|   | 📈 Rec  | d Blood            | Cells                                                                                                    | ¥                                                                              |                           |
|   | 8      | ) eə 💆             | TRANSFUSE Red Blood Cells                                                                                |                                                                                | Transfuse Quantity: 1, IV |
|   | 8      | ) 😔 🕅              | Red Blood Cells Product                                                                                  |                                                                                | 1, No                     |
|   | Uncros | ssmatch            | ed Blood Product                                                                                         |                                                                                |                           |
|   | ¢4     | » 🖄                | TRANSFUSE Uncrossmatched RBC                                                                             |                                                                                |                           |
|   | G      | » 🖄                | Uncrossmatched RBC Product                                                                               |                                                                                |                           |
|   | 😹 Pla  | sma                |                                                                                                    |                                                                                |                           |
|   | 63     | » 🖄                | TRANSFUSE Frozen Plasma                                                                                  |                                                                                |                           |
|   | 63     | » 🖄                | Frozen Plasma Product                                                                                    |                                                                                |                           |
|   | 😹 Pla  | telets             |                                                                                                    |                                                                                |                           |
|   | 64     | » 🖄                | TRANSFUSE Platelet Product                                                                               |                                                                                |                           |
|   | G      | » 🖄                | Platelet Product (1 Adult Dose)                                                                          |                                                                                |                           |
|   |        |                    |                                                                                                    |                                                                                |                           |

- 7. IMPORTANT: Ensure the number of units entered in "Product" and "Transfuse Blood Product" Orders match.
- 8. After filling out all the missing required details, indicated by  $\bigotimes$ , click Plan for Later to place the PowerPlan in a "Planned" state or click initiate Now to initiate the PowerPlan now.

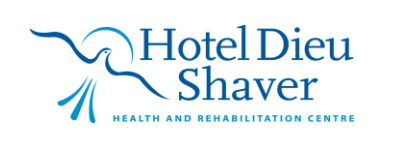

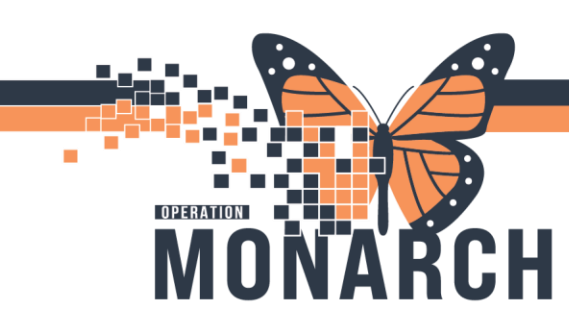

#### Transfusion Reaction and Cancelling/Discontinuing the PowerPlan

In the event that a nurse has notified you of a possible transfusion reaction, and when you have determined a transfusion reaction has occurred, the nurse will stop the transfusion immediately. Follow the steps below to cancel/discontinue the transfusion PowerPlan.

- 1. Navigate to Table of Contents (Blue Menu) and select Orders
- 2. From the view column, right-click the initiated Blood transfusion order.

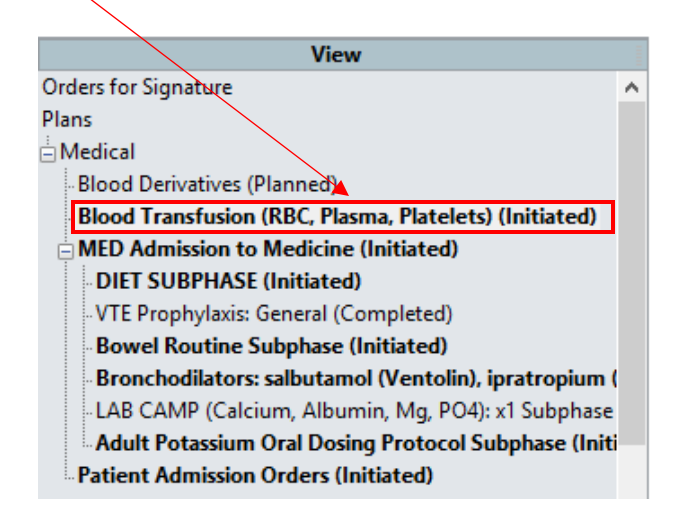

3. Select Discontinue

| Blood Transfusion | (RRC Plasma Platelets) (Initiated) |     |
|-------------------|------------------------------------|-----|
| MED Admission to  | Discontinue                        |     |
| DIET SUBPHASE     | Void                               |     |
| VTE Prophylaxis:  | Copy                               |     |
| Bowel Routine S   |                                    |     |
| Bronchodilators   | Plan Information                   | I I |
| - LAB CAMP (Calc  | Add Commont                        | e   |
| Adult Potassium   | Add Comment                        | it  |
| Patient Admission | Save as My Favorite                |     |
|                   | -                                  |     |

- Note: You can cancel a specific order within a PowerPlan by right-clicking on the order and selecting Cancel/Discontinue. You are then prompted to select the reason for cancelling the order.
- 4. The Discontinue dialogue box opens, please note that the order and the accompanying consent form are preselected. Click OK

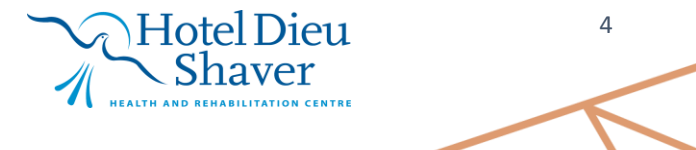

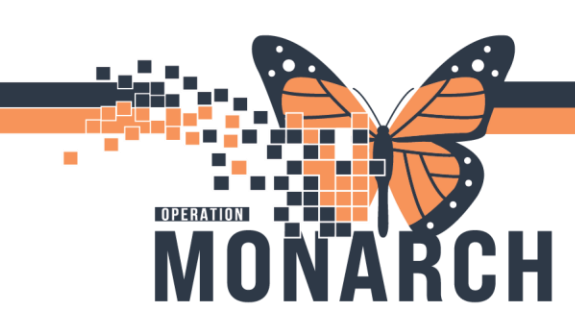

HOSPITAL INFORMATION SYSTEM (HIS)

#### Continued

- 5. IMPORTANT: Following a transfusion reaction and discontinuation of the transfusion order/PowerPlan, you must order Transfusion Reaction Protocol Step 1.
- 6. Navigate to Table of Contents (Blue Menu) and select + Add next to orders.

| Menu            | Ŧ     |
|-----------------|-------|
| Prescriber View |       |
| Results Review  |       |
| Orders          | + Add |
| Documentation   | + Add |
|                 |       |
| Allergies       | + Add |

Transfusion Reaction Protocol Step 1 7. Start typing in "transfusion reaction" and select

| Search: | transfusion rea                      | ۹,          | Advanced ( | )ptions 🗸     |  |
|---------|--------------------------------------|-------------|------------|---------------|--|
|         | Transfusion Reaction Protocol Step 1 |             |            | Constant with |  |
|         | Transfusion Reaction P               | Search with |            |               |  |
| ΠMv     | Transfusion Reaction P               | rotocol S   | tep 2      |               |  |
| Transf  | "Enter" to Search                    |             |            |               |  |

8. Indicate the Blood Priority and include any applicable special instructions

|                    | ▪ Details for TF     | X (Transfusion React         | tion Protocol Step 1)                            |
|--------------------|----------------------|------------------------------|--------------------------------------------------|
|                    | 😭 Details 🛛 📺 🕻      | )rder Comments 🛛 🕞 Diagnoses |                                                  |
|                    | <b>+ %</b> h.        | ¥                            |                                                  |
|                    | *Blood Priority:     | Stat 🗸                       | Special Instructions:                            |
|                    |                      | Add On                       |                                                  |
|                    |                      | AM Draw (Inpatient Only)     |                                                  |
|                    |                      | Routine                      |                                                  |
|                    |                      | Stat                         |                                                  |
|                    | 0 Missing Required D | Timed Study                  | signature Orders For Nurse Review                |
|                    |                      | Urgent                       |                                                  |
| Click Orders For S | ijgnature a          | nd then Sigr                 | , both located in the bottom-right corner of the |
| screen.            |                      |                              |                                                  |

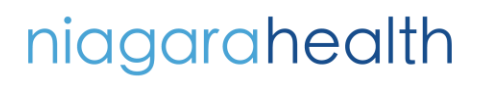

9. Click

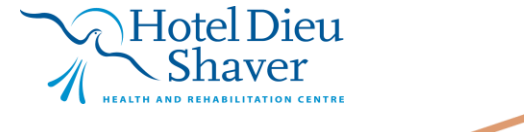

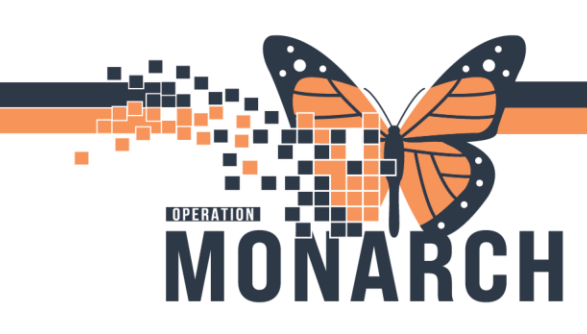

HOSPITAL INFORMATION SYSTEM (HIS)

#### **Current State Infuse Vs. Future State Transfuse**

In the future state, nurse enters Pickup/Delivery Ready Order, which is replacing the INFUSE order in MEDITECH.

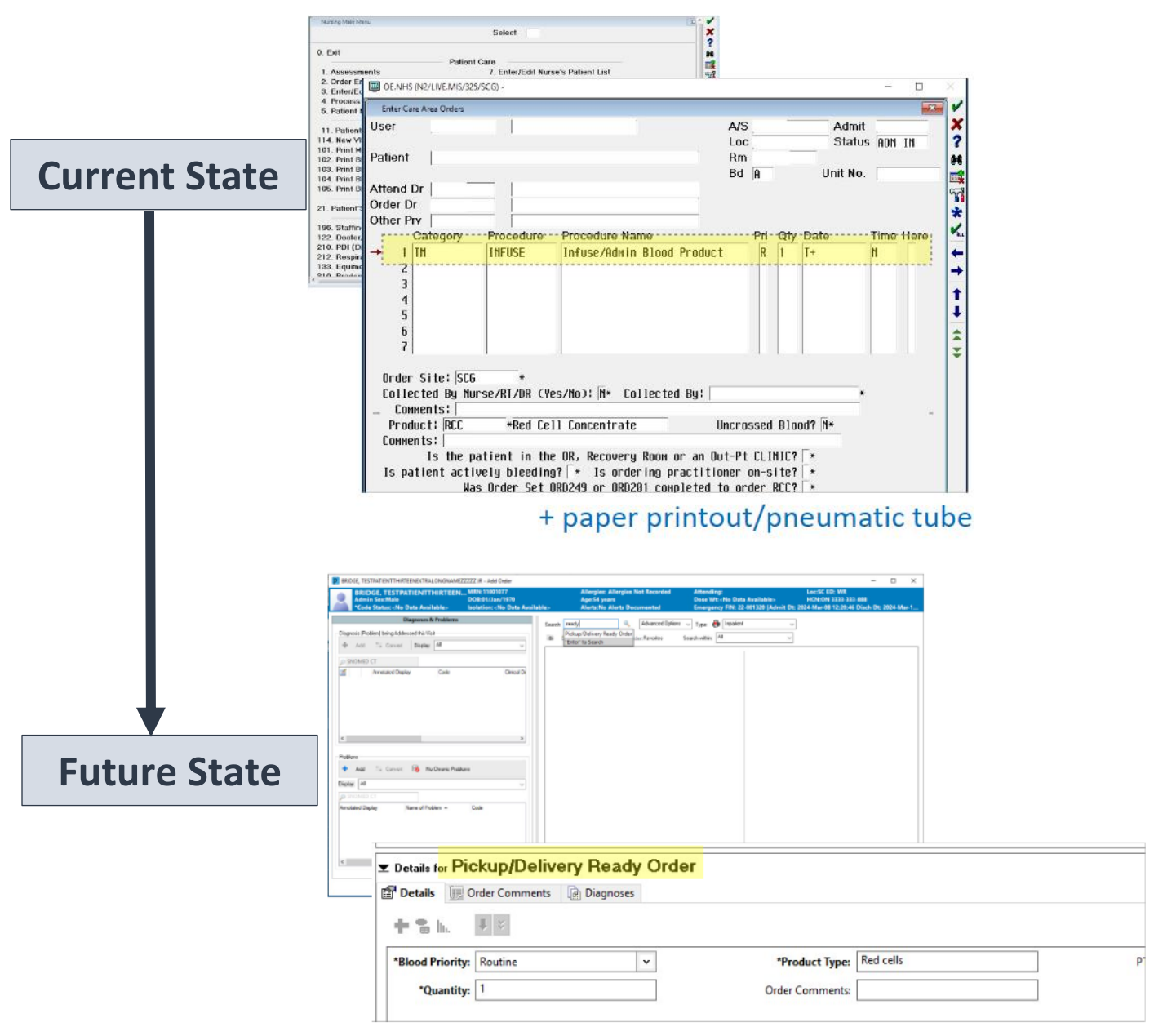

### + paper printout/pneumatic tube

niagarahealth

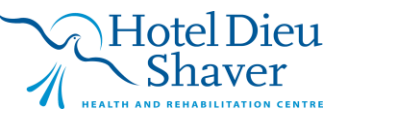

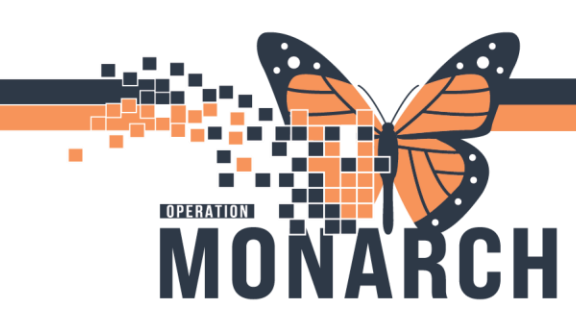

HOSPITAL INFORMATION SYSTEM (HIS)

7

#### **Ordering Pickup/Delivery Order: Nursing Staff**

1. Navigate to Table of Contents (Blue Menu) and select + Add next to orders.

| Menu            | Ŧ                     |
|-----------------|-----------------------|
| Prescriber View |                       |
| Results Review  |                       |
| Orders          | + Add                 |
| Documentation   | + Add                 |
|                 |                       |
| Allergies       | + Add                 |
|                 |                       |
|                 | Pickup/Delivery Ready |

2. Start typing in "transfusion reaction" and select

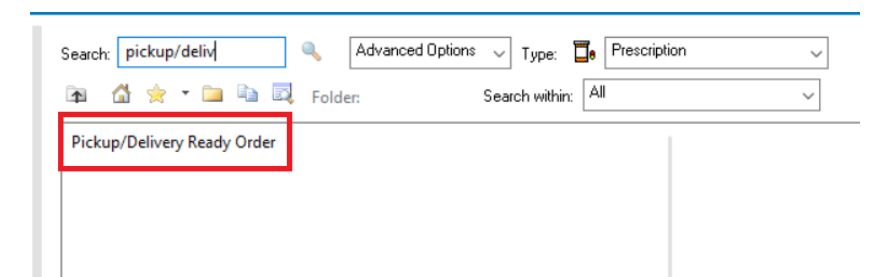

- 3. Fill in the missing required details and additional information where applicable.
  - A. **Product Type** and **Quantity** are required to sign the order.
  - B. PTS Transport (Station Number): Utilised when the product is to be sent through the pneumatic tube system (SCS only).

| 😵 Details       | 🔢 Order Comments 🛛 🕼 Diagnoses                                     |      |
|-----------------|--------------------------------------------------------------------|------|
| + 6 h.          |                                                                    |      |
|                 | *Blood Priority: Urgent                                            |      |
| PTS Transport   | t (Station Number): B *Quantity:                                   |      |
|                 | Order Comments: Special Instructions:                              |      |
|                 |                                                                    |      |
|                 |                                                                    |      |
|                 |                                                                    |      |
| lissing Require | ad Details Dx Table Orders For Cosignature Orders For Nurse Review | Sign |
|                 |                                                                    | Dieu |

naver

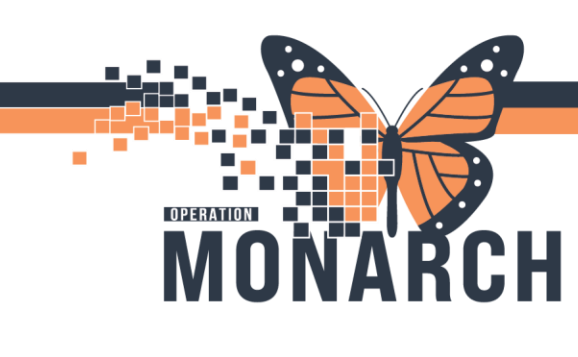

HOSPITAL INFORMATION SYSTEM (HIS)

### **Bridge Blood Transfusion**

#### **Single-Unit Transfusion Start**

- 1. Click Quracle Bridge from the Tool Bar.
  - Task Edit View Patient Chart Links Documentat 🛿 👫 CareCompass 👫 Clinical Leader Organizer 🎆 Multi-Discip 👯 🕄 Oracle Bridge 🕄 HDS ESPAN 🕄 Clinical Connect 🔍 Clin 💥 Tear Off 🏥 Suspend 🚽 Exit 📓 Calculator Mathoc 💵
- 2. Scan patient's wristband.

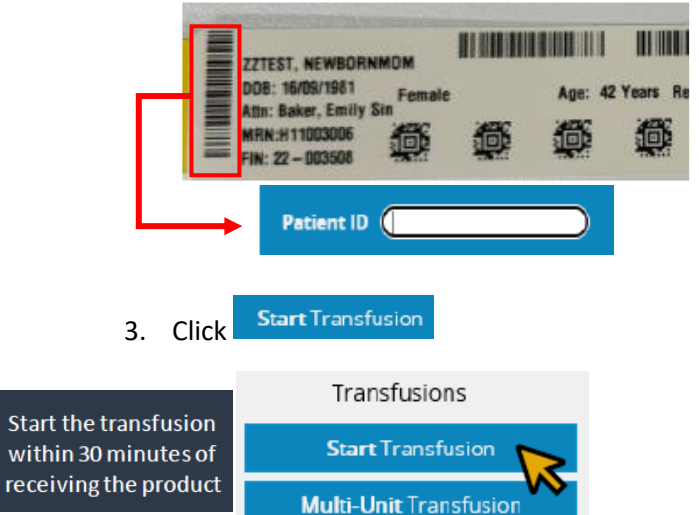

4. Expand and check Transfusion Orders and **Blood Results.** 

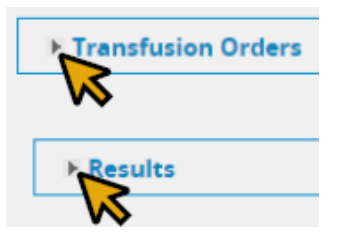

5. Complete pre-transfusion checks. Then click Continue.

| Red asterisks (*) | Filter tubing used |          |    |
|-------------------|--------------------|----------|----|
| are mandatory     |                    | Continue | Ex |
| fields            |                    |          |    |
|                   |                    |          |    |

# niagarahealth

6. Scan the Blood Bank Cross Match Recipient Tag, and click Continue.

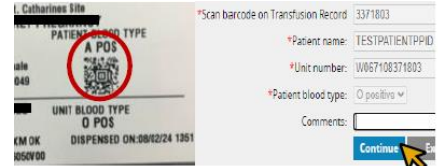

- 7. Scan the Blood Donor Bag Labels (U pattern)
  - 1. Scan the Unit Number
  - 2. Scan the Blood Product
  - 3. Scan the Expiration Date
  - 4. Scan the Donor Blood Type

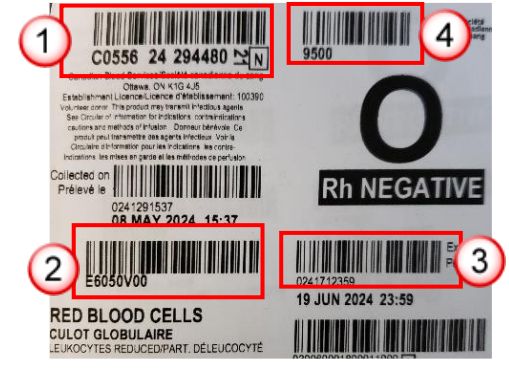

8. If the blood bag does not match the patient's blood type 1:1, a Substitution reason and the witness' co-signature is required.

\*Reason for blood type substitution:

\*User ID Password:

independent Double Check: Includes verification of c

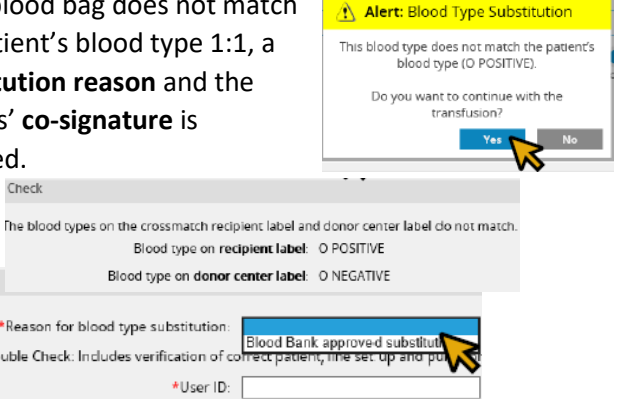

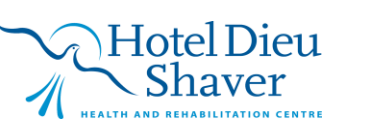

Approve

8

Continue Exit

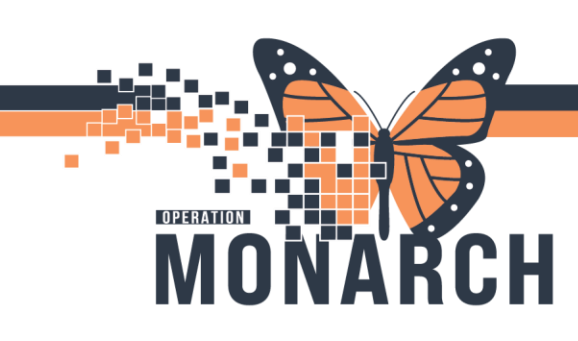

HOSPITAL INFORMATION SYSTEM (HIS)

9. Second nurse to continue with their independent double check. Click **Continue**.

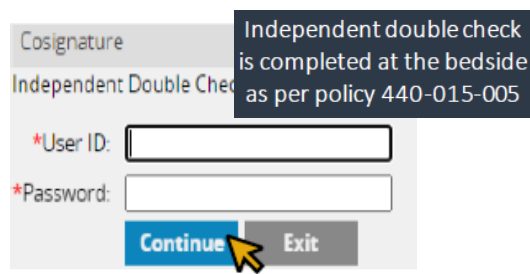

#### 10. Complete vitals, and click Continue.

| servation Date/Time:                | 8/30/2024 13:50 EDT Change | S |
|-------------------------------------|----------------------------|---|
| *Temperature:                       | °C                         |   |
| *Site:                              | <b>~</b>                   |   |
| *Heart Rate:                        | beats/minute               |   |
| *Blood Pressure:                    | / mmHg 🗆 palp              |   |
| *Method:                            | <b>~</b>                   |   |
| *Respirations:                      | breaths/minute             |   |
| <b>*</b> O <sup>2</sup> Saturation: | 96                         |   |
| Comment:                            | 40                         |   |
|                                     | Continue Exit              |   |
|                                     |                            |   |

11. Click **Start** when blood has reached the patient

Select START after spiking the blood bag and starting the infusion.

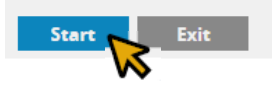

#### **Hold Transfusion**

1. If there is a transfusion started but needs to be held, click **Hold Transfusion**.

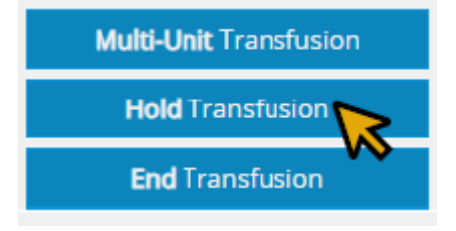

# niagarahealth

 Scan the Blood Unit Number and Product Number OR click the corresponding radial button for the blood product, and click Continue

| Hold Transf     | fusion              |
|-----------------|---------------------|
| *Unit number:   |                     |
| *Blood product: |                     |
|                 | Continue Exit       |
| Active Transfus | sions               |
|                 | Started             |
| ° 📐             | 8/30/2024 14:04 EDT |
| ~               |                     |

 Document within the Start Hold Date and Time and Reason for Hold ONLY, and click Continue.

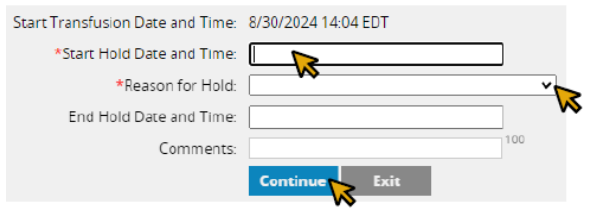

#### End Hold

- 1. If there is a transfusion on hold that needs to be resumed, click **Hold Transfusion**.
- Scan the Blood Unit Number and Product Number OR click the corresponding radial button for the blood product, and click Continue
- 3. Document the End Hold Date and Time, add comment if applicable, and click Continue

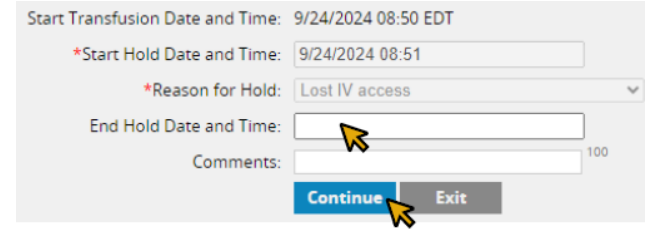

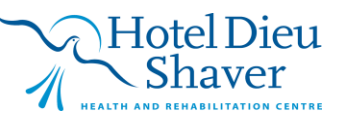

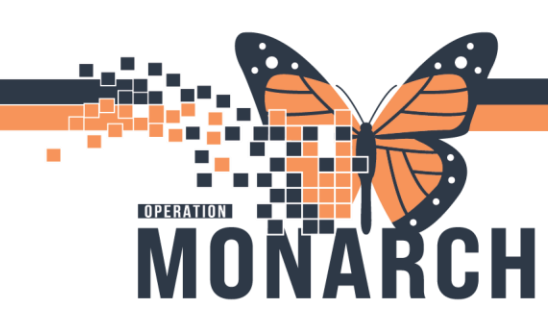

HOSPITAL INFORMATION SYSTEM (HIS)

#### **Ad Hoc Vital Signs**

1. Click Record Vital Signs

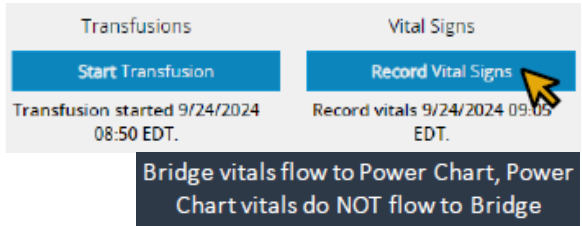

2. Enter patient vital signs, and click Continue.

#### **End Transfusion**

1. When transfusion is complete, click **End Transfusion.** 

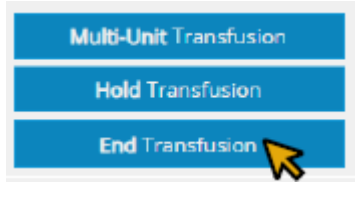

- 2. Scan the **Blood Unit Number** and **Product Number** OR click the corresponding radial button for the blood product, and click **Continue**.
- 3. Document the volume transfused and if a Transfusion Reaction occurred. Click **Continue**.

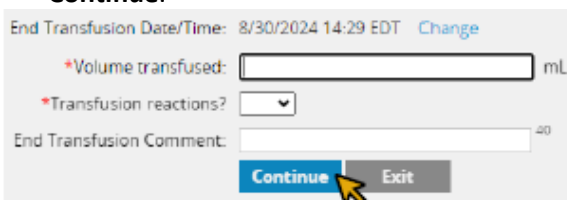

4. Enter End Transfusion vital signs, click **Continue** to complete the transfusion.

#### **Transfusion Reaction**

 Document the End Transfusion workflow by choosing Yes in the dropdown menu for 'Transfusion reactions?' before ending the transfusion.

# niagarahealth

 Type 'see Nursing Notes "Blood Transfusion" in comment section, and click Continue.

| 9/3/2024 10:32 EDT Change            |                                                                                                    |
|--------------------------------------|----------------------------------------------------------------------------------------------------|
| 200                                  | mL                                                                                                 |
| Yes 🗸                                |                                                                                                    |
| see Nursing Notes 'Blood Transfusior | 3                                                                                                  |
| Continue Exit                        |                                                                                                    |
|                                      | 9/3/2024 10:32 EDT Change<br>200<br>Yes V<br>see Nursing Notes 'Blood Transfusion<br>Continue Exit |

- 3. Check off the patient's signs and symptoms, then click **Continue**.
- 4. Read and follow the **Reaction Instructions**, and click **Continue**.

| Reaction Instructions:                                                                                                    |
|----------------------------------------------------------------------------------------------------|
| STOP THE TRANSPUSION IMMEDIATELY, keep voin open with 0.9% saline                                                                                 |
| Contact the physician for medical assessment                                                                                                    |
| Request physician orders a transfusion reaction investigation and any other investigation testing (Rever; Blood Cultures; SOB/TRALI; Chest X-ray) |
| Dheck and record vital signs every 15 minutes until stable                                                                                        |
| Dreck all labels, forms and the patient's identification band to determine if there is a clerical discrepancy                                     |
| Return clamped/capped IV tubing and product back to Transfusion Medicine                                                                          |
| Centinue Exit                                                                                                    |
| VS                                                                                                    |

- 5. Enter End Transfusion vital signs, click **Continue**.
- 6. Complete the reaction checks and ensure to follow policy. Click **Continue**.

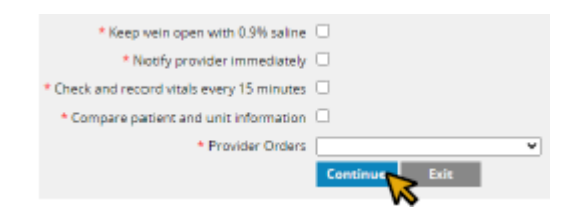

#### **Brown Transfusion History**

1. To review or make changes to transfusions in

Bridge, click

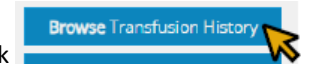

 Click on (i) to view details or 
to make changes. Click the No hyperlink for the completed transfusion to change to Yes if the patient had a transfusion reaction.

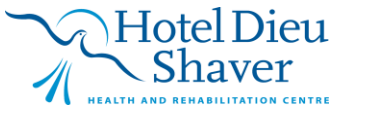

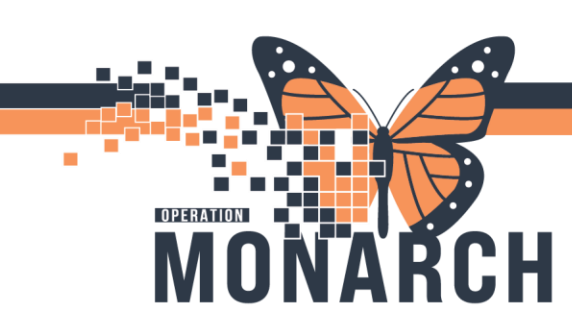

HOSPITAL INFORMATION SYSTEM (HIS)

#### **Multi-Unit Transfusion Start**

- 1. Repeat steps 1 and 2 from the **Single-Unit Transfusion** Start workflow
- 2. Record Vitals in Bridge
- 3. Click Multi-Unit Transfusion

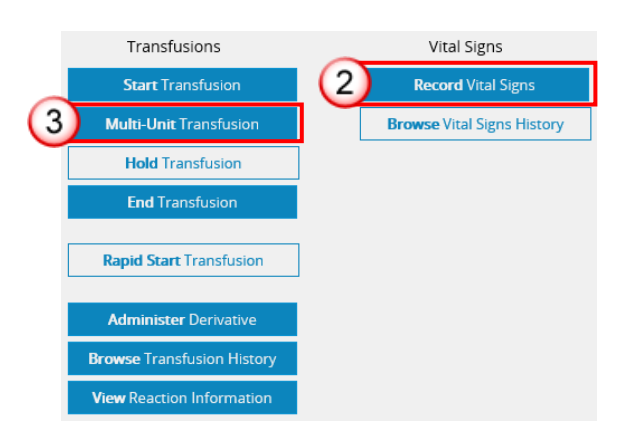

4. Expand and check **Transfusion Orders** and **Blood Results**.

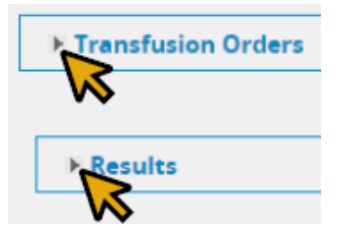

5. Complete pre-transfusion checks. Then click Continue.

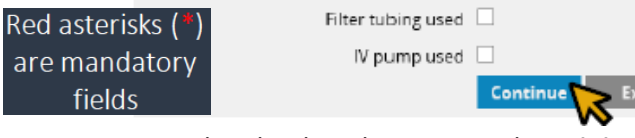

 Scan the Blood Bank Cross Match Recipient Tag, and click Continue.

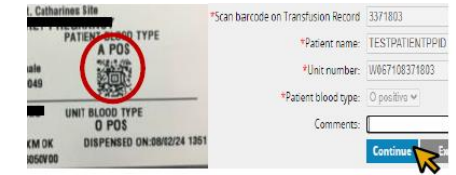

# niagarahealth

7. Is **Recipient Tag** Present? **Yes** If **No** is selected, skip to step 8

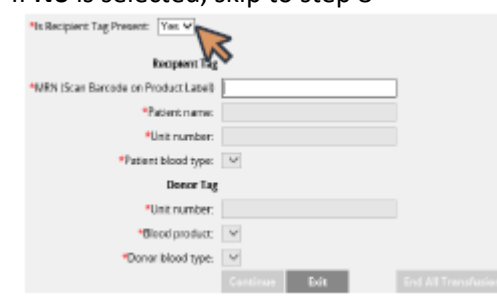

Recipient tags are Blood Bank Issue Labels with patient and blood product information. Select <u>Yes</u> if recipient tag is complete (patient's name, DOB, MRN#, and blood type). This will be the case for crossmatched blood products. Otherwise, select <u>No</u>.

 If recipient tag is complete and Yes is selected, scan the Blood Bank Cross Match Recipient Tag, and click Continue.

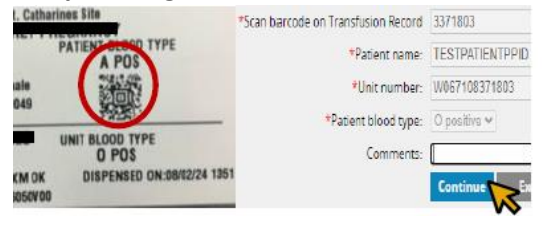

• If recipient tag is not complete, select No.

| *Is Recipient Tag Pre | sent: No 👻 | 1    |  |
|-----------------------|------------|------|--|
| Donor Tag             |            | **   |  |
| *Unit number:         |            |      |  |
| *Blood product:       | v          |      |  |
| *Donor blood type:    | ۷          |      |  |
|                       |            | Exit |  |

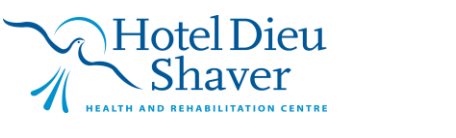

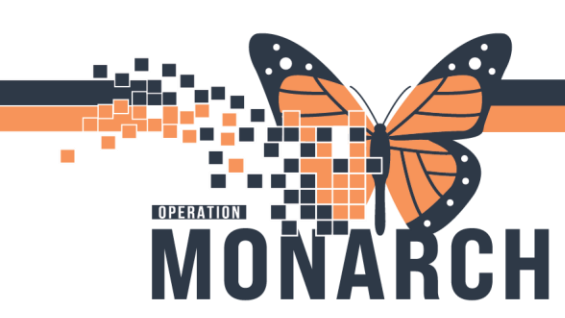

- 12. Scan the Blood Donor Bag Labels (U pattern)
  - 1. Scan the Unit Number
  - 2. Scan the Blood Product
  - 3. Scan the Expiration Date
  - 4. Scan the Donor Blood Type

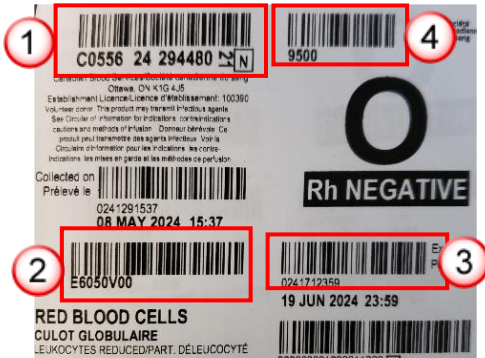

13. Second nurse to continue with their independent double check. Click **Continue**.

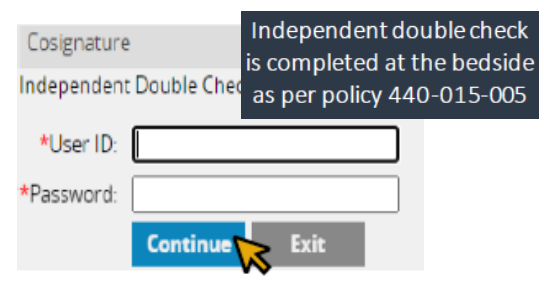

 The blood component will appear in a table format below. Repeat steps 6-10 to "add" the other ordered blood components to this table.

|                       |                          | Continue      | Exit     | End All Transfusions   |            |        |        |          |                           |       |         |
|-----------------------|--------------------------|---------------|----------|------------------------|------------|--------|--------|----------|---------------------------|-------|---------|
| Date/Time             | Blood<br>product         | Unit number   | Division | Donor<br>blood<br>type | Crossmatch | Verify | Volume | Reaction | End Transfusion Date/Time | All v | Release |
| 9/3/2024<br>14:32 EDT | RBC<br>CPD<br>AS1<br>500 | W067108071803 | 00       | 0<br>negative          | No         |        |        | v        |                           | Start | ÷       |
| 9/3/2024<br>14:24 EDT | RBC<br>CPD<br>AS1<br>500 | W067108971803 | 00       | 0<br>negative          | Yes        |        |        | •        |                           | Start | 8       |

The table lists in reverse chronological order with the most recently scanned component at the top

# niagarahealth

15. When all components are added, click the **Verify** radial button

| L.                     | d All Transfusio | 15     | ⊖Add ≣Vertfy |          |                           |       |  |  |  |  |  |
|------------------------|------------------|--------|--------------|----------|---------------------------|-------|--|--|--|--|--|
| Donor<br>blood<br>type | Crossmatch       | Verify | Volume       | Reaction | End Transfusion Date/Time | Al    |  |  |  |  |  |
| 0<br>negative          | No               | 0      |              | v        |                           | Start |  |  |  |  |  |
| 0<br>negative          | Yes              | 0      |              | v        |                           |       |  |  |  |  |  |

- 16. To select the blood bag that is ready to transfuse, either:
  - Scan the Unit Number and the Blood Product of the blood bag OR
  - 2. Click **Verify** beside the blood details that match the blood bag
- 17. Click **Verify & Start** once the blood has reached the patient

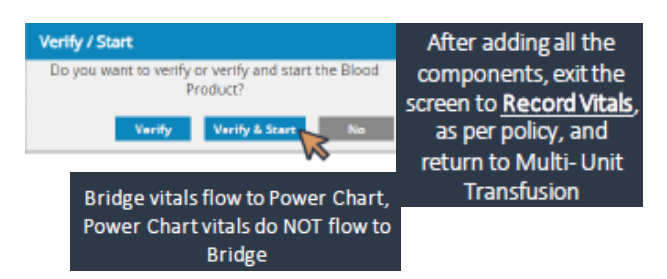

 When the blood bag is finished infusing, enter the volume transfused and if a reaction occurred

| number  | Division | Denor<br>blood<br>type | Crossmatch | Verity | Volume | Reaction | End Transfusion Date/Time | Al    |
|---------|----------|------------------------|------------|--------|--------|----------|---------------------------|-------|
| 8071803 | -00      | 0<br>regetive          | No         |        |        | ٧        |                           | Start |
| 9971803 | -92      | 0<br>Regative          | Yes        | 8      |        | - in     | 9/3/2124 14:47            | End   |

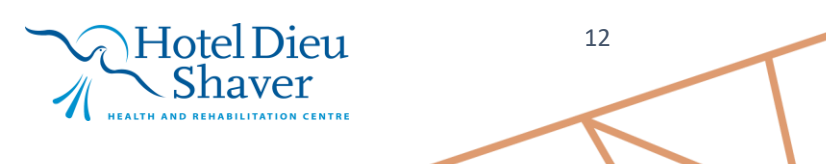

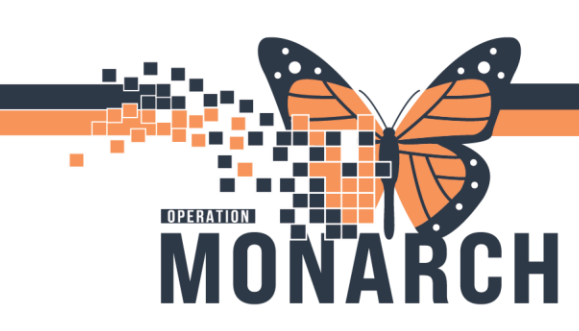

HOSPITAL INFORMATION SYSTEM (HIS)

19. Update the End transfusion date/time, click **End.** 

| DutoTime              | Boot<br>preduct         | Unit number   | Dataton | Dianar<br>bicod | Crosmatch | Verty | liciume | Reaction<br>[ • • | End Transfusion DeteilTime | 4     |  |
|-----------------------|-------------------------|---------------|---------|-----------------|-----------|-------|---------|-------------------|----------------------------|-------|--|
| 5/50004<br>1630-007   | RBC<br>CPD<br>AM<br>900 | W06/1080/1803 |         | 0<br>repose     | ы         | 0     |         | ×                 |                            | Start |  |
| N/9/2028<br>14/24/207 | HEC<br>CPD<br>ASI       | W057108571003 |         | d<br>reprive    | 500       |       | 29      | 80 W              | 5330441E                   | 6 m   |  |

20. Enter access site of transfusion, click **Continue.** 

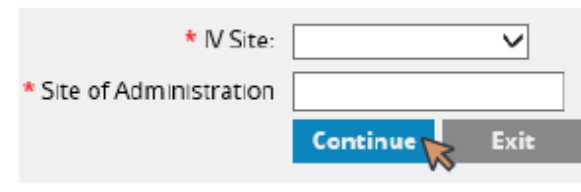

21. The transfusion status updates.

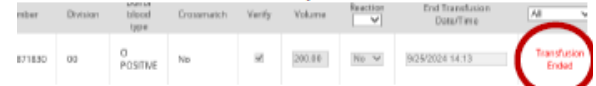

22. Repeat steps 13-16 to start and end the other ordered blood components, ensuring that the **Verify** radial button is selected.

|  |                      |                          | Eats End RI Transfactore |        |                        |            | Cadd Rverty |      |         |                      |     |        |  |
|--|----------------------|--------------------------|--------------------------|--------|------------------------|------------|-------------|------|---------|----------------------|-----|--------|--|
|  | DeterTime            | Bool<br>profet           | Entrumber                | Dvbian | Donor<br>blood<br>tape | Oreconside | Verty       | Norm | factor. | End Transferson Room | 4 * | Réserv |  |
|  | 913-0101<br>1632-607 | 88C<br>670<br>821<br>938 | W067108871863            | 00     | 0<br>терлін            | No         | ٥           |      | ¥       |                      | Sat | 8      |  |
|  | 9(3)2004<br>1424507  | 80C<br>070<br>AST<br>530 | W057108371813            | 01     | D<br>Teptire           | 381        |             |      | v       |                      |     | 8      |  |

23. Transfusion is now complete, ensure to record post-transfusion vital signs.

#### **Multi-Unit Transfusion Reaction**

1. Before Ending the Transfusion, select **Yes** from the dropdown menu

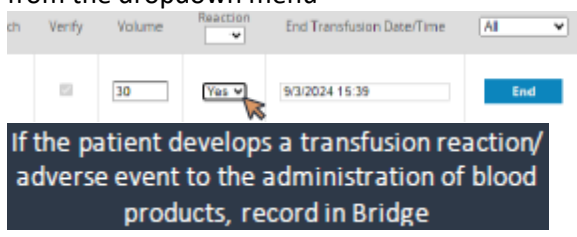

# niagarahealth

- 2. Click End.
- 3. Check off the patient's signs and symptoms, click **Continue**.

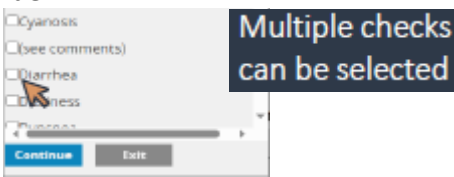

4. Read and follow the **Reaction** Instructions, click **OK** 

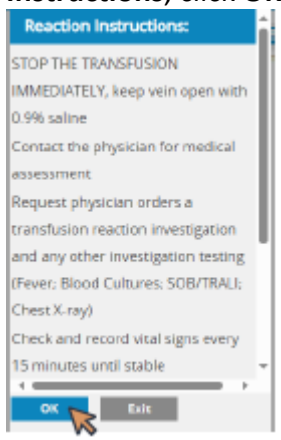

5. Complete the reaction checks and ensure to follow policy. Click **Continue** 

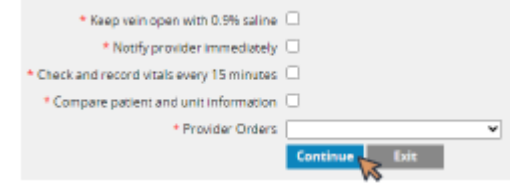

6. Call the MRP to communicate clinical findings

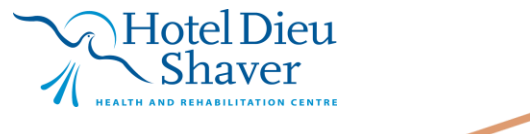

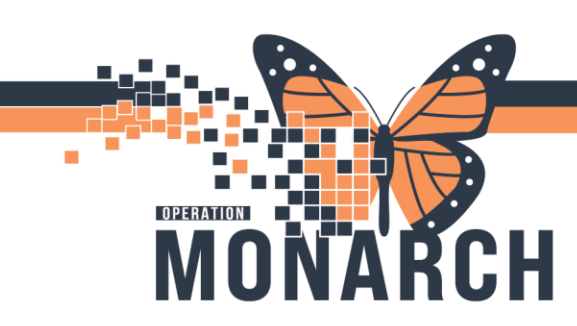

HOSPITAL INFORMATION SYSTEM (HIS)

**Releasing Unused Blood Components** 

If a blood component has been added to the table and scanned in Bridge, but does not need to be transferred, it will need to be removed from patient's chart and returned to Blood Bank.

- 1. Click Multi-Unit Transfusion
- Click the blue Trashcan icon under the Release column. Ensure that the blood component unit number being released in Bridge matches the unit number on the blood bag.

 
Donar taboot type
Crossmatch
Verify
Volume
Beection Image: Image:

3. Return the blood component to Blood Bank within 1 hour.

# niagarahealth

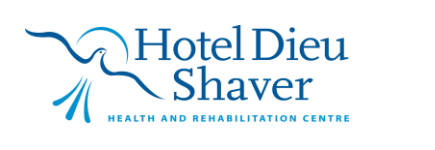